## Honeywell Registration for Parents

Log in to https://instantalert.honeywell.com/InstantAlert/Login.aspx

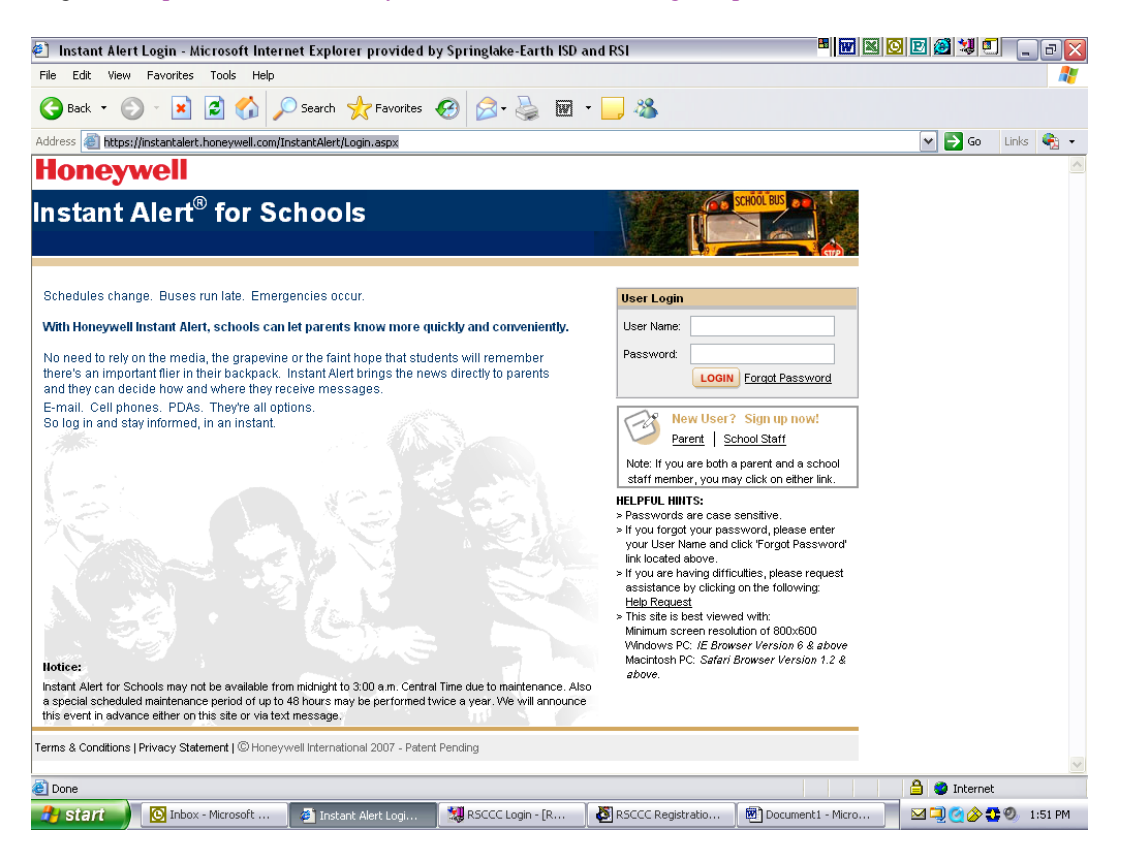

If you have forgotten your password click forgot password located in the user login box. One will be sent to your email.

If you did not have a password go to New User? Sign up now under Parent. You will enter the state and school district, your child's name, and birthdate.

| 3] Authentication - Microsoft Internet Explorer provided by Springlake-Earth ISD and RSI                                    | • • • • • • • • • • • • • • • • • • • • | ъ×  |
|----------------------------------------------------------------------------------------------------|-----------------------------------------|-----|
| File Edit View Favorites Tools Help                                                                                         |                                         | -   |
| 🔇 Back 🝷 🚫 - 😠 😰 🏠 🔎 Search 🧙 Favorites 🤣 😥 - چ 🕅 🔹 🧾 🦓                                                                     |                                         |     |
| Address 🕘 https://instantalert.honeywell.com/InstantAlert/ParentAuthentication.aspx                                         | 💙 ラ Go Links                            | ۰ 🗬 |
| Honeywell                                                                                                    |                                         | ~   |
| nstant Alert <sup>®</sup> for Schools                                                                                       | *<br>                                   |     |
| Authentication Mandatory Fields                                                                                             |                                         |     |
| *State/Province: Texas 💌 *District: Springlake Earth ISD 💌                                                                  |                                         |     |
| Note: Please enter the following information about any of your children enrolled in this School District or Private School. |                                         |     |
| "First Name: "Last Name:                                                                                                    |                                         |     |
| "Date of Birth: mm/dbl/yyyy                                                                                                 |                                         |     |
| BACK TO LOGIN                                                                                                    |                                         |     |
|                                                                                                    |                                         |     |
|                                                                                                    |                                         |     |
|                                                                                                    |                                         |     |
|                                                                                                    |                                         |     |
|                                                                                                    |                                         |     |
|                                                                                                    |                                         |     |
|                                                                                                    |                                         |     |
|                                                                                                    |                                         |     |
| erms & Conditions   Privacy Statement   © Honey-well International 2007 - Patent Pending                                    |                                         |     |
|                                                                                                    | <b>A A ·</b> · ·                        | ×   |
| Done                                                                                                    | 😑 🥪 Internet                            |     |

After filling in, press submit. You will go to a screen where you will choose "alert setup"

Here you will choose how you will be notified, add phones, emails, grandparents, etc. You can also choose which alerts will go where. Check appropriate boxes to send alerts or choose not to receive alerts.

| 🕘 Alert Setup -     | Alert Setup - Microsoft Internet Explorer provided by Springlake-Earth ISD and RSI |           |                                               |                        |           |                                       |          |             |                                   |                  |          | • • • • • • • • • • • • • • • • • • • |          |             |                    |         |          |  |
|---------------------|------------------------------------------------------------------------------------|-----------|-----------------------------------------------|------------------------|-----------|---------------------------------------|----------|-------------|-----------------------------------|------------------|----------|---------------------------------------|----------|-------------|--------------------|---------|----------|--|
| File Edit View      | Favo                                                                               | orites    | Tools Help                                    |                        |           |                                       |          |             |                                   |                  |          |                                       |          |             |                    | 4       | <u>.</u> |  |
| G Back 🝷 🛞          | ) -                                                                                | ×         | 2 🏠 🌶                                         | 🔵 Search   travi       | orites 🤇  | 0                                     | 3- 5     |             | •                                 |                  |          |                                       |          |             |                    |         |          |  |
| Address 💩 https:/   | /instar                                                                            | ntalert.l | noneywell.com/I                               | nstantAlert/Parent/Ale | rtSetUp.a | aspx                                  |          |             |                                   |                  |          |                                       | ~        | <b>D</b> 60 | Links              | •       | •        |  |
| Honeywell           |                                                                                    |           |                                               |                        |           |                                       |          |             |                                   | Chang            | e Passw  | vord   Help   Logout                  |          |             |                    |         | ^        |  |
| Instant A           | ٩le                                                                                | ert®      | for So                                        | chools                 |           |                                       |          |             |                                   | The second       | SCH      | OOL BUS                               |          |             |                    |         |          |  |
| Welcome Rosie Davis | s                                                                                  |           |                                               |                        |           |                                       |          |             |                                   |                  |          |                                       |          |             |                    |         |          |  |
| MY PROFILE          | AU                                                                                 | ERT SE    | TUP ALE                                       | RT HISTORY             |           |                                       |          |             |                                   |                  |          |                                       |          |             |                    |         |          |  |
|                     |                                                                                    |           |                                               |                        |           |                                       |          |             |                                   |                  |          |                                       |          |             |                    |         |          |  |
| 4                   | lert                                                                               | Setup     |                                               |                        |           |                                       |          |             |                                   | *Mandat          | 8        |                                       |          |             |                    |         |          |  |
|                     | *Add New Device: Select                                                            |           |                                               |                        |           | Pevice Details:                       |          |             |                                   |                  |          |                                       |          |             |                    |         |          |  |
|                     | *Select Name: Select<br>Phone                                                      |           |                                               |                        |           |                                       |          |             |                                   |                  |          |                                       |          |             |                    |         |          |  |
|                     | EMail<br>Cell Text                                                                 |           |                                               |                        |           | ADD                                   |          |             |                                   |                  |          |                                       |          |             |                    |         | Ξ        |  |
|                     | Note                                                                               | : Pleasi  | e select w Pager                              |                        | ice       | sive on w                             | hich cor | tact device |                                   |                  |          |                                       |          |             |                    |         |          |  |
|                     | Rosie                                                                              | e Davis   | 5                                             |                        |           |                                       |          |             |                                   |                  |          |                                       |          |             |                    |         |          |  |
|                     |                                                                                    |           | Devices                                       |                        |           | All School High<br>Closing Importance |          |             | Transportation Activities General |                  |          |                                       |          |             |                    |         |          |  |
|                     | x                                                                                  | 1         | (806)257-3816   (806)257-4015   (806)946-9354 |                        |           |                                       |          |             |                                   |                  | <b>V</b> |                                       |          |             |                    |         |          |  |
|                     | x                                                                                  | 8         |                                               |                        |           |                                       |          | <b>v</b>    |                                   |                  |          |                                       |          |             |                    |         |          |  |
|                     | x                                                                                  |           |                                               |                        |           | _                                     |          |             |                                   |                  |          |                                       |          |             |                    |         |          |  |
|                     | x                                                                                  | 1=1       | rdavis@spring                                 | lake-earth.org         |           | <b>V</b>                              |          |             |                                   |                  | <b>V</b> |                                       |          |             |                    |         |          |  |
|                     | SEND TEST MESSAGE                                                                  |           |                                               |                        |           |                                       |          |             |                                   | SAVE             | RESET    |                                       |          |             |                    |         |          |  |
|                     |                                                                                    |           |                                               |                        |           |                                       |          |             |                                   |                  |          |                                       |          |             |                    |         |          |  |
|                     |                                                                                    |           |                                               |                        |           |                                       |          |             |                                   |                  |          |                                       |          |             |                    |         |          |  |
|                     |                                                                                    |           |                                               |                        |           |                                       |          |             |                                   |                  |          |                                       |          |             |                    |         | ~        |  |
| 🙆 Done              |                                                                                    |           |                                               |                        |           |                                       |          |             |                                   |                  |          |                                       | <b>A</b> | 💙 Interne   | et.                |         |          |  |
| 🦺 start             | C                                                                                  | Inbox -   | Microsoft                                     | 🗿 Alert Setup - Mi     | cr        | 💐 RSC                                 | CC Logir | - [R        | 🦉 R                               | SCCC Registratio | [6       | Document1 - Micro                     | . 📃 🖂    | 連 🧟 🄌       | <mark>0</mark> Ø 2 | 2:04 PM | 1        |  |

Send yourself a test message to make sure your alerts are scheduled as you wish.

Thank you for your participation.

If you have any questions, please call the school.